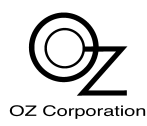

Loudspeaker Impedance Analyzer Management Software

# SIA-01Manager Version 1.1

取扱説明書

本ソフトウェアを正しく安全にお使いいただくため、 ご使用になる前に必ずこの取扱説明書をお読みください。 お読みになったあとは、使用される方がいつでも見られる 所に必ず保管してください。

# 使用許諾契約書

### ご使用の前に、必ずこの「使用許諾契約」をよくお読みください。

本ソフトウェア使用許諾契約(以下「本契約」といいます。)は、SIA-O1 Manager ソフトウェア(付属の説明書、ファイル等を含み、以下「本件ソフトウェア」といいます。)に関し、オズ株式会社(以下「オズ(株)」といいます。)と本件ソフトウェアの全部又は一部をハードディスク等の記憶装置へ保存し、又は本件ソフトウェアに含まれるプログラムをコンピュータ上で実行する者(以下「使用者」といいます。)との間で締結される契約です。

- 第1条(本契約の成立、効力及び終了)
- (1)使用者は、本件ソフトウェアの全部又は一部をコンピュータのハードディスク等の記憶装置へダウンロード、及びインストール等により一時的であるか否かを問わず保存したとき、又は本件ソフトウェアを使用したときは本契約の締結に同意したものとみなされます。この使用者の同意をもって、本契約は成立し、効力を生じます。
- (2)使用者は、自己が保存した本件ソフトウェ アの全てを削除することにより、本契約を 終了させることができます。
- (3) オズ(株)は、使用者の事前の同意、又は 使用者への通知等を要することなく、本契 約を終了することができます。
- (4)使用者が、本契約中の各条項の一に違反した場合、本契約は終了し、使用者は、自己が保存した本件ソフトウェア及び違反行為によって生じたもの全てを消去するものとします。
- (5)使用者は、理由のいかんを問わず、本件ソ フトウェアの終了についてオズ(株)に対 し補償金その他いかなる名目での支払いも 請求することはできないものとします。
- 第2条(許諾事項)
  - オズ(株)は、使用者に対し、本件ソフト ウェアを日本国内において本契約に基づく 条件の範囲内で、非独占的に無償で使用す ることができる譲渡不能な権利を許諾しま す。なお、本契約によって本件ソフトウェ アを使用することができるのは、使用者本 人のみです。
- 第3条 (禁止事項)
- (1)使用者は、本契約において明示的に認められた場合を除き本件ソフトウェアを複製することはできません。
- (2)使用者は、本件ソフトウェアを第三者に配 布(例えば、ウェブサイトや電子掲示板等 にアップロードさせること、雑誌、書籍等 に添付すること等をいいます。)、及び譲 渡することはできません。
- (3)使用者は、本件ソフトウェアに含まれるプログラムに対して、修正を加えること、翻訳、翻案を行うこと、及び逆コンパイル、逆アセンブル等のリバースエンジニアリング(オブジェクトコード等を解析して人間が読み取り可能な形式に変換すること)を行うことはできません。

第4条(秘密保持)

使用者は、本件ソフトウェアに関連して知り 得たオズ(株)のノウハウ、アイディア、そ の他の秘密情報についてその秘密を保持する ものとします。

- 第5条(著作権の帰属)
- 本件ソフトウェアの著作権は、全てオズ(株) に帰属します。
- 第6条(免責)
- (1)オズ(株)は、使用者、その他の第三者が 本件ソフトウェアに関連して直接又は間接 に蒙ったいかなる損害に対しても、賠償等 の一切の責任を負わず、かつ、使用者はこ れに対してオズ(株)を免責するものとし ます。
- (2)オズ(株)は使用者に対し、本件ソフト ウェアの動作保証、使用目的への適合性の 保証、商業性の保証、使用結果についての 的確性や信頼性の保証、第三者の権利侵害 及び瑕疵担保義務も含め、いかなる責任も 一切負いません。 オズ(株)がこれらの可能性について事前
- に知らされていた場合も同様です。 (3) オズ(株)は使用者に事前の同意、通知等 を要することなく本件ソフトウェアの仕様 又は内容の変更、修正、配布方法等の変更
- 及び対価の設定をすることができます。 (4) オズ(株) は使用者に対し、本件ソフト ウェアに関する技術サポート、保守、デ バック、アップグレード等いかなる技術的 役務の提供義務も負いません。
- (5) オズ(株)から使用者に提供される本件ソ フトウェアにかかる情報についても、直接 間接を問わず、本条各項の規定が適用され ます。
- 第7条(その他の事項)
- (1)本契約は、日本国の法律に準拠し、日本国の法律に基づいて解釈されます。本契約に関する紛争は、東京地方裁判所を第一審の専属の合意管轄裁判所とします。
- (2)使用者は、日本の外国為替及び外国貿易法 その他の適用される輸出入関連法及び規制、 関係各国の諸法令、規制を遵守するものと します。
- (3)本契約第1条第4項及び第5項、第3条、 第4条、第6条並びに本条は、本契約終了 後もなお有効に存続します。

# はじめに

SIA-O1 Manager は、スピーカー・インピーダ ンス・アナライザ SIA-O1 の測定カーブ、および リファレンス・カーブの、保存、解析、編集など を行なうソフトウェアです。

 ■Windows は米国 Microsoft Corporationの 米国およびその他の国における登録商標です。
 ■この取扱説明書に掲載されている会社名、製品 名は、それぞれ各社の商標または登録商標です。

# 動作環境

対応OS Windows® XP Windows® 7 (32bit/64bit) Windows® 8 (32bit/64bit) Windows® 8.1 (32bit/64bit) OMポート、 コンピュータ標準装備COMポート、

またはバッファロー社製 USB シリアル変換ケーブルを使用

# インストール

siaO1manager\_v11x\_setup をダブルクリック するとインストーラが起動します。

その後は、インストーラの指示に従いインストールしてください。

インストールは管理者(Administrator)の権限 を持つユーザーアカウントで行ってください。

# <u>アンインストール</u>

「コントロールパネル」内の「プログラムと機能」をダブルクリックし、アプリケーションの一覧から「SIAO1Manager」をダブルクリックして、指示に従いアンインストールしてください。

# SIA-01 との接続

- SIA-01とコンピュータのCOMポート (RS-232C)をD-sub9Pメスーメスクロスケーブル(リバースケーブル、またはインターリンクケーブルとも呼びます)で接続します。
- ※COM ポートを装備していないコンピュータと 接続するときは、USB シリアル変換ケーブル (バッファロー社製)と、上記ケーブルを使用 してください。
- ②「通信」メニューの「COM ポート番号」を 選択して、SIA-01 を接続した COM ポートの 番号を設定します。

COM ポート番号が不明なときは、「デバイス マネージャー」を開き「ポート(COM と LPT)」をダブルクリックすると、現在使用し ている全ての COM ポート番号が表示されます。

# ファイルの種類と役割

SIA-O1 Manager では、次の2種類のファイルを使用します。

### インピーダンス・ファイル(.s1imp)

インピーダンスのデータ、測定条件、OK/NG判定条件などが保存されています。

SIA-O1 からダウンロードした測定カーブ、およびリファレンス・カーブは、区別されること無くインピーダンス・ファイルとして保存します。 SIA-O1 Manager 上では、このインピーダンス・ファイルを、測定カーブ、リファレンス・カーブのどちらでも使用できます。

# リファレンス・リスト・ファイル (.s1lst)

SIA-O1 へ 64 種類のリファレンス・カーブを、 ー度にアップロードするときに使用します。 このファイルには、リファレンス番号ごとにアッ プロードするファイル名とそのファイルの場所、 カーブ名が保存されています。 このファイルは、SIA-O1 からリファレンス・ カーブをダウンロードすると自動的に作成される ほか、新規で作成したり編集することもできます。

# フォルダーとファイルの名称

SIA-O1 から測定カーブ、リファレンス・カーブ をダウンロードすると、次の名称のフォルダー、 およびファイルが作成されます。

#### 測定カーブ

名前が「Imp\_」+「ダウンロード年月日」の フォルダーが作成され、その中に名前が「測定時 に使用したリファレンス・カーブのカーブ名\_」+ 「測定日時」(年\_月日\_時分\_秒)のインピーダ ンス・ファイルが保存されます。

### リファレンス・カーブ

名前が「 Ref\_ 」+「ダウンロード年月日」の フォルダーが作成され、その中に名前が 「RefNo」+「リファレンス番号\_」「カーブ名」 のインピーダンス・ファイルと、フォルダーと同 じ名前のリファレンス・カーブ・リストが保存さ れます。

※カーブ名にファイル名として使用できない「¥ /:\*?◇|」の文字が使われているときは、「」」 に置き換えられます。

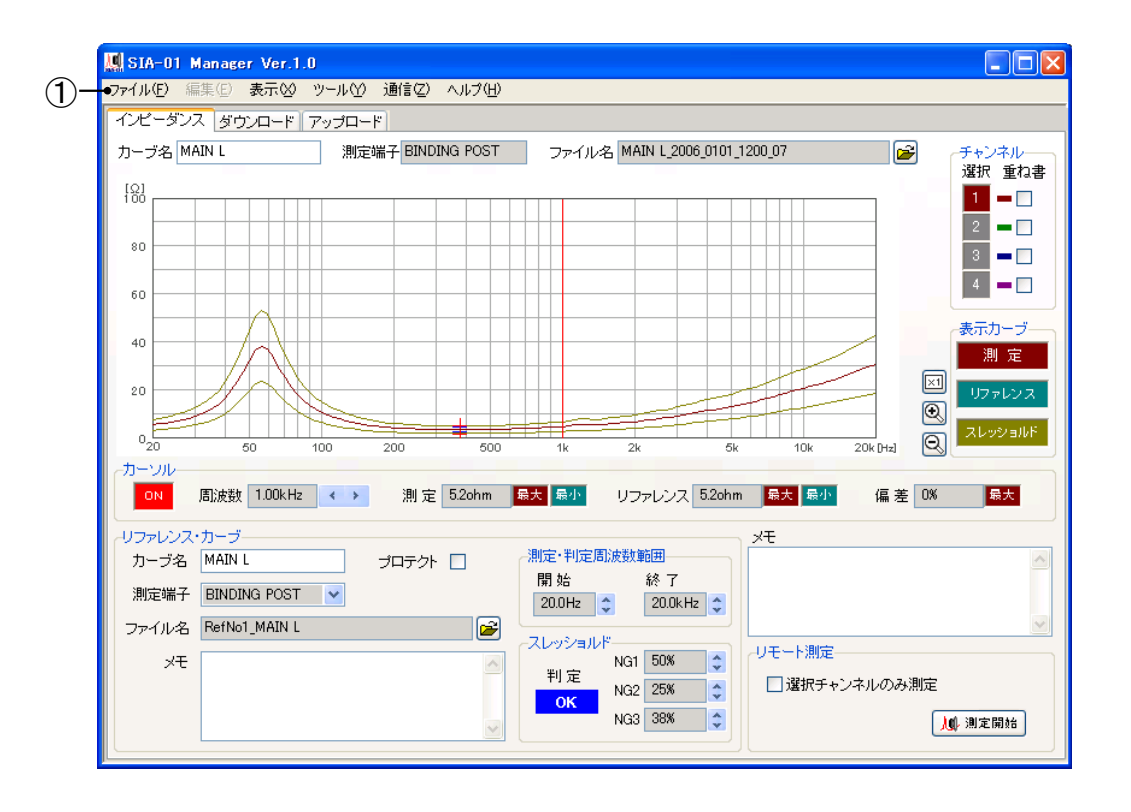

# ①メニュー・バー

「ファイル」メニュー

「リファレンス・リストを新規に作成」
 リファレンス・リストを新規に作成します。

新規作成すると、アップロード画面が表示されます。

・「開く」

ファイルを開きます。 測定カーブ、リファレンス・カーブ、リファ レンス・リストのいずれかを選択して、ファ イルを開きます。

・「上書き保存」

開いているファイルを上書き保存します。 測定カーブ、リファレンス・カーブ、リファ レンス・リストのいずれかを選択して、ファ イルを上書き保存します。

・「名前を付けて保存」

開いているファイルに、新しく名前を付けて 保存します。 測定カーブ、リファレンス・カーブ、リファ レンス・リストのいずれかを選択して、ファ イルを保存します。

「インピーダンス画面の画像を保存」
 インピーダンス画面の画像をビット・マップ・ファイル(拡張子.bmp)にして保存します。

# ・「グラフの画像を保存」

グラフ部分の画像のみをビット・マップ・ ファイル(拡張子.bmp)にして保存します。

- 「測定カーブを CSV 形式で保存」
   測定カーブとして開いているインピーダンス・ファイルを、「周波数[Hz]」,「チャンネル1のインピーダンス[Ω]」,「チャンネル3のインピーダンス[Ω]」,「チャンネル4のインピーダンス[Ω]」のCSV 形式に変換してファイルに保存します。(拡張子.csv)このファイルは一般的な表計算ソフトで、開くことができます。
- ・「リファレンス・リストをCSV形式で保存」

開いているリファレンス・リストのデータを、 「リファレンス番号」、「カーブ名」、「ファ イル名」、「ファイルの場所」のCSV形式に 変換してファイルに保存します。 (拡張子.csv) このファイルは一般的な表計算ソフトで、開 くことができます。

- ・「プリンタ設定」 使用するプリンタの種類、印刷方向などを設 定します。
- ・「インピーダンス画面を印刷」 インピーダンス画面を印刷します。 印刷サイズ、印刷位置は自動的に設定される ため変更できません。
- 「グラフを印刷」
   グラフ部分を印刷します。
   印刷サイズ、印刷位置は自動的に設定される
   ため変更できません。
- ・「終了」 「SIA-01 Manager」を終了します。

「編集」メニュー

「編集」メニューは、「カーブ名」、「メモ」 にカーソルがあるときのみ使用できます。

- ・「元に戻す」 最後に入力した内容を取り消します。
- 「切り取り」
   選択範囲を削除してクリップボードへコピー します。
- 「コピー」
   選択範囲をクリップボードへコピーします。
- 「貼り付け」
   カーソルの位置にクリップボードの内容を挿入します。
   文字を選択しているときは、置き換えます。

# 「表示」メニュー

- ・「インピーダンス画面」 インピーダンス画面を表示します。
- ・「**ダウンロード画面」** ダウンロード画面を表示します。
- ・「**アップロード画面」** アップロード画面を表示します。
- 「チャンネル1選択」~「チャンネル4選択」
   「インピーダンス画面」にある「チャンネル」の「選択」ボタンをオン・オフして、グラフに表示するチャンネルを選択します。
- 「測定カーブ表示」、「リファレンス・カー ブ表示」、「スレッショルド・カーブ表示」
   「インピーダンス画面」にある「表示カー ブ」の各ボタンをオン・オフして、グラフに 表示するカーブを選択します。

- ・「**グラフ拡大」** グラフの縦軸(インピーダンス)を拡大しま す。
- ・「**グラフ縮小」** グラフの縦軸を縮小します。
- ・「グラフ等倍」
   グラフの縦軸を等倍(O~100Ω)にします。

「ツール」メニュー

- 「カーソル ON」
   「インピーダンス画面」にある「カーソル」
   の「ON」ボタンをオン・オフして、カーソルの表示・非表示を切り換えます。
- ・「リモート測定開始」

リモート測定を開始します。 「インピーダンス画面」にある「リモート測 定」の「測定開始」ボタンと同じ動作を行な います。

# 「通信」メニュー

- 「全測定カーブをダウンロード」
   SIA-O1 に保存されている、全ての測定カー ブをダウンロードします。
   「ダウンロード画面」にある「全測定カーブ をダウンロード」の「OK」ボタンと同じ動 作を行ないます。
- 「全リファレンス・カーブをダウンロード」
   SIA-01 に保存されている全てのリファレン ス・カーブをダウンロードします。
   「ダウンロード画面」にある「全リファレン ス・カーブをダウンロード」の「OK」ボタ ンと同じ動作を行ないます。

# 「ヘルプ」メニュー

「バージョン情報」
 本ソフトウェアのバージョンを表示します。

【インピーダンス画面】

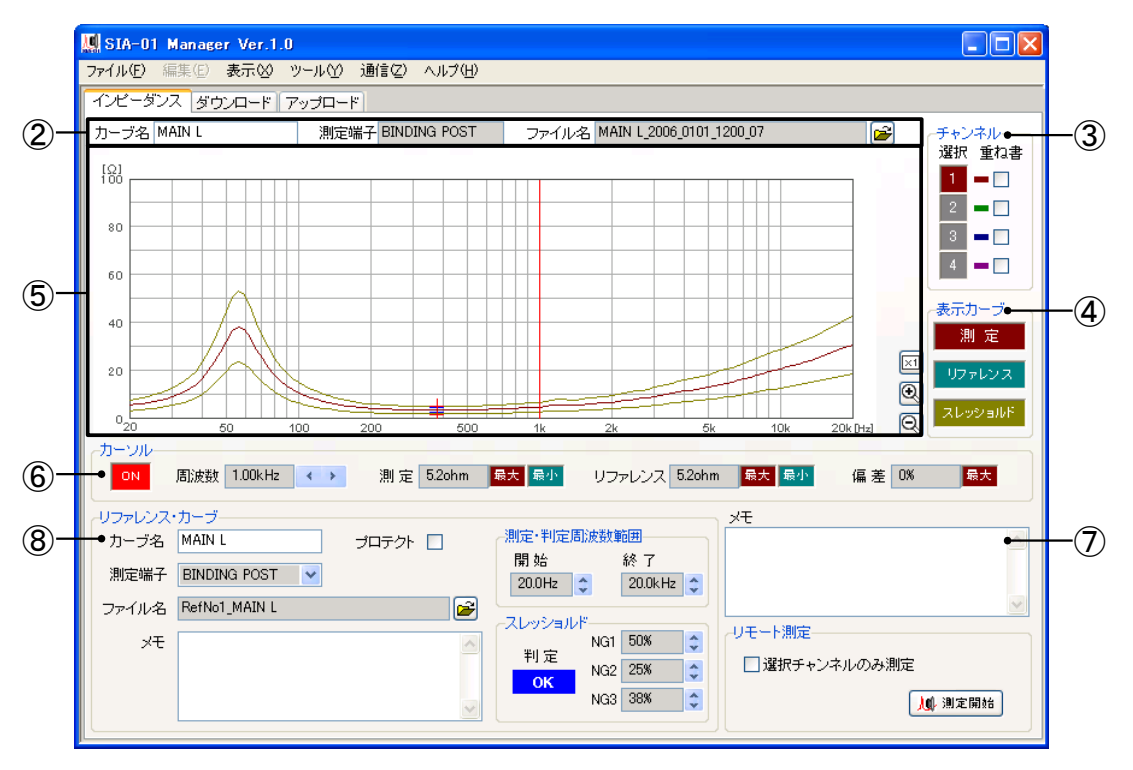

#### ②測定カーブ

測定カーブとして表示するインピーダンス・ ファイルの選択、およびカーブ名などの表示、 変更を行なうことができます。

#### 「カーブ名」表示

測定カーブのカーブ名を表示します。 マウスで左クリックすると編集できます。

※カーブ名の文字数は12文字、使用できる文 字は半角英数字のみです。

### 「測定端子」表示

測定カーブを測定するときに使用した端子を表示します。

#### 「ファイル名」表示

測定カーブのファイル名を表示します。 右側のボタンを左クリックすると、インピーダ ンス・ファイルを測定カーブとして開くことが できます。

#### ③「チャンネル」表示設定

「選択」ボタン

各カーブ、測定・判定周波数範囲、スレッショ ルド、判定結果について、表示するチャンネル を選択します。

「BINDING POST」は1、「NL4」は1および2、「NL8」は1~4のチャンネルを使用します。

#### 「重ね書」チェックボックス

チェックしたチャンネルの測定カーブを、グラ フに重ね書きします。 重ね書きされるカーブは、測定カーブのみです。

④「表示カーブ」

#### 「測定」ボタン

オンにすると測定カーブをグラフに表示します。

「リファレンス」ボタン オンにするとリファレンス・カーブをグラフに 表示します。

### 「スレッショルド」ボタン

オンにするとOK/NG 判定で、OK と判定する 範囲(スレッショルド)をNG の種類ごとにグ ラフへ表示します。 NG1 は赤の十字、NG2 の判定範囲は青の十字、 NG3 はカーブで表示します。

### ⑤グラフ

測定カーブ、リファレンス・カーブ、スレッショルドが表示されます。

「+」ボタン

グラフの縦軸(インピーダンス)を拡大します。

「一」ボタン

グラフの縦軸を縮小します。

「x1」ボタン

グラフの縦軸(インピーダンス)を等倍(O~100Ω)にします。

#### ⑥カーソル

任意の周波数のインピーダンス値、偏差を表示 することができます。

#### 「ON」ボタン

カーソルをオン、オフします。 オンにするとグラフにカーソル(赤ライン)が 表示され、その周波数の各値が表示されます。

#### 「周波数」表示

カーソルの周波数を表示します。 右側のボタンを左クリックすると変更できます。

※グラフをマウスで左クリックすることでも周 波数を変更できます。

### 「測定」インピーダンス表示

選択しているチャンネルの、測定カーブのイン ピーダンスを表示します。 「最大」ボタンを左クリックするとインピーダ ンスの最大値、「最小」ボタンを左クリックす

ると最小値の周波数にカーソルが移動します。

# 「リファレンス」インピーダンス表示

選択しているチャンネルの、リファレンス・ カーブのインピーダンスを表示します。 「最大」ボタンを左クリックするとインピーダ ンスの最大値、「最小」ボタンを左クリックす ると最小値の周波数にカーソルが移動します。

#### 「偏差」表示

選択しているチャンネルの、測定カーブとリ ファレンス・カーブのインピーダンス偏差を表 示します。 「最大」ボタンを左クリックすると、最大偏差 の周波数にカーソルが移動します。

#### ⑦「メモ」表示

測定カーブのインピーダンス・ファイルに保存 されているメモを表示します。 表示を左クリックするとメモの内容を編集でき ます。 ※インピーダンス・ファイルごとに、測定条件 などの記録を残すため、約500文字のメモ を保存できます。

※メモの内容は、SIA-O1 ヘアップロードされ ません。

#### ⑧「リファレンス・カーブ」

リファレンス・カーブとして表示するインピー ダンス・ファイルの選択、およびカーブ名、測 定端子、メモなどの表示、変更を行ないます。 変更したカーブをアップロードすると、SIA-01上に反映されます。

#### 「カーブ名」表示

カーブ名を表示します。 マウスで左クリックすると編集できます。

※カーブ名の文字数は12文字、使用できる文 字は半角英数字のみです。

#### 「測定端子」表示

測定に使用する端子を表示します。 マウスで左クリックすると、測定端子を変更で きます。

#### 「ファイル名」表示

ファイル名を表示します。 右側のボタンを左クリックすると、インピーダ ンス・ファイルをリファレンス・カーブとして 開くことができます。

#### 「メモ」表示

インピーダンス・ファイルに保存されているメ モを表示します。 表示を左クリックするとメモの内容を編集でき ます。

※インピーダンス・ファイルごとに、測定条件 などの記録を残すため、約500文字のメモ を保存できます。
※メモの内容は、SIA-01 ヘアップロードされ ません。

#### 「プロテクト」チェック・ボックス

プロテクトの状態を表示します。 このチェック・ボックスをチェックしたイン ピーダンス・ファイルは、SIA-01では上書き、 カーブ名の変更が禁止されます。

※SIA-01 Manager 上ではプロテクトされま せん。

【インピーダンス画面】

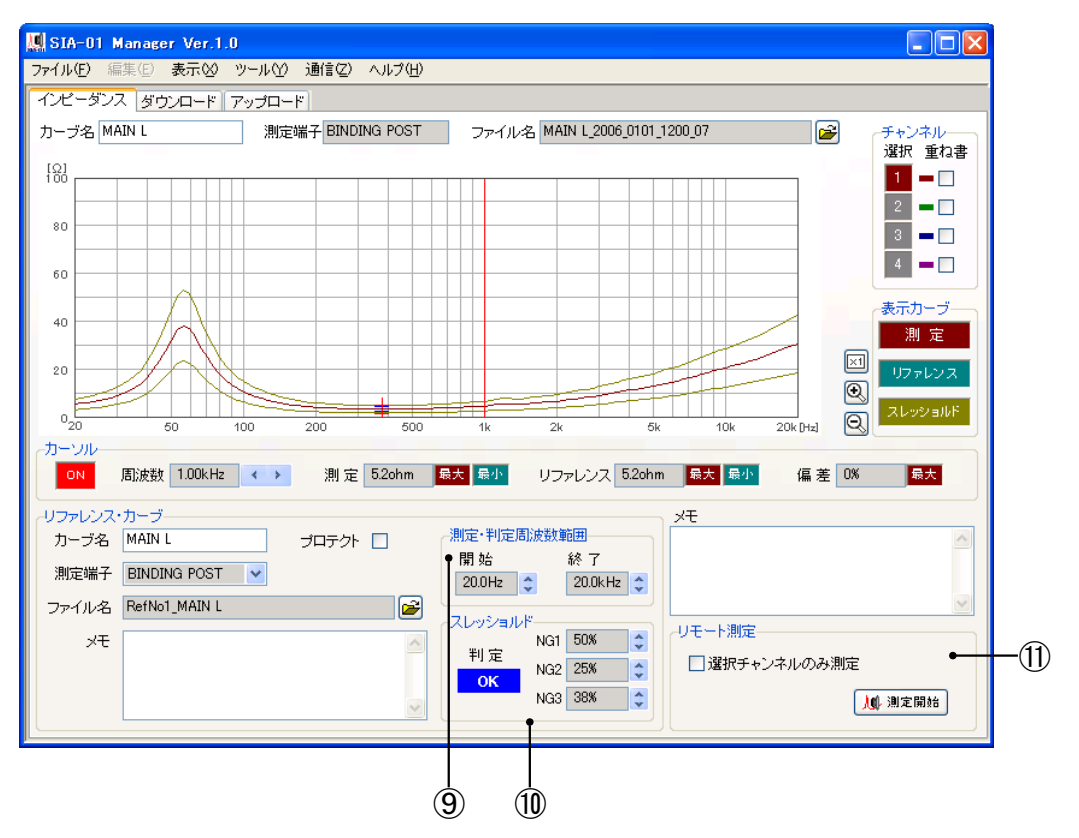

#### ⑨「測定・判定周波数範囲」

リファレンス・カーブに設定されている周波数 範囲を表示します。

インピーダンス測定とOK/NG判定は、この範囲で行なわれます。

この周波数範囲はチャンネルごとに設定されており、選択されているチャンネルの周波数範囲が表示されます。 表示部右側のアップ・ダウン・ボタンを左ク

リックすることにより変更できます。 周波数範囲を狭くしたインピーダンス・ファイ ルをアップロードすると、SIA-O1 はこの範囲 のみ測定を行いますので、測定時間を短縮でき ます。

10「スレッショルド」・判定結果表示

リファレンス・カーブに設定されているOK判 定範囲(スレッショルド)と判定結果を表示し ます。 OK判定範囲はチャンネルごとに設定されてお り、選択されているチャンネルの判定範囲と OK/NG判定結果を表示します。 表示右側のアップ・ダウン・ボタンを左クリッ クすると変更できます。 判定範囲を変更したカーブをアップロードする と、SIA-O1は変更された範囲を使用して OK/NG判定を行ないます。 判定結果の詳細については、SIA-O1の取扱説 明書をご覧ください。 ※④「表示カーブ」設定の「スレッショルド」
 ボタンがオンのとき、OK 判定範囲をグラフに表示します。
 NG1 は赤の十字、NG2 は青の十字、NG3
 はカーブで表示します。

①「リモート測定」

SIA-O1 をリモート・コントロールして測定し、 測定結果を測定カーブとして表示します。 測定端子などの測定条件は、「リファレンス・ カーブ」、「測定・判定周波数範囲」、「ス レッショルド」に表示されている条件を使用し ます。 チェックボックスをチェックしたときは、選択 されているチャンネルのみ測定を行います。 測定は次の手順で行ないます。

- ① SIA-O1 をコンピューターに接続します。
- ② SIA-O1 をスイープ・モードに設定します。
   ③「リファレンス・カーブ」などで測定条件を 設定します。
- ④ 測定開始ボタンを左クリックします。
- ※「リモート測定」の測定結果は SIA-O1 内部 に保存されません。

#### 【ダウンロード画面】

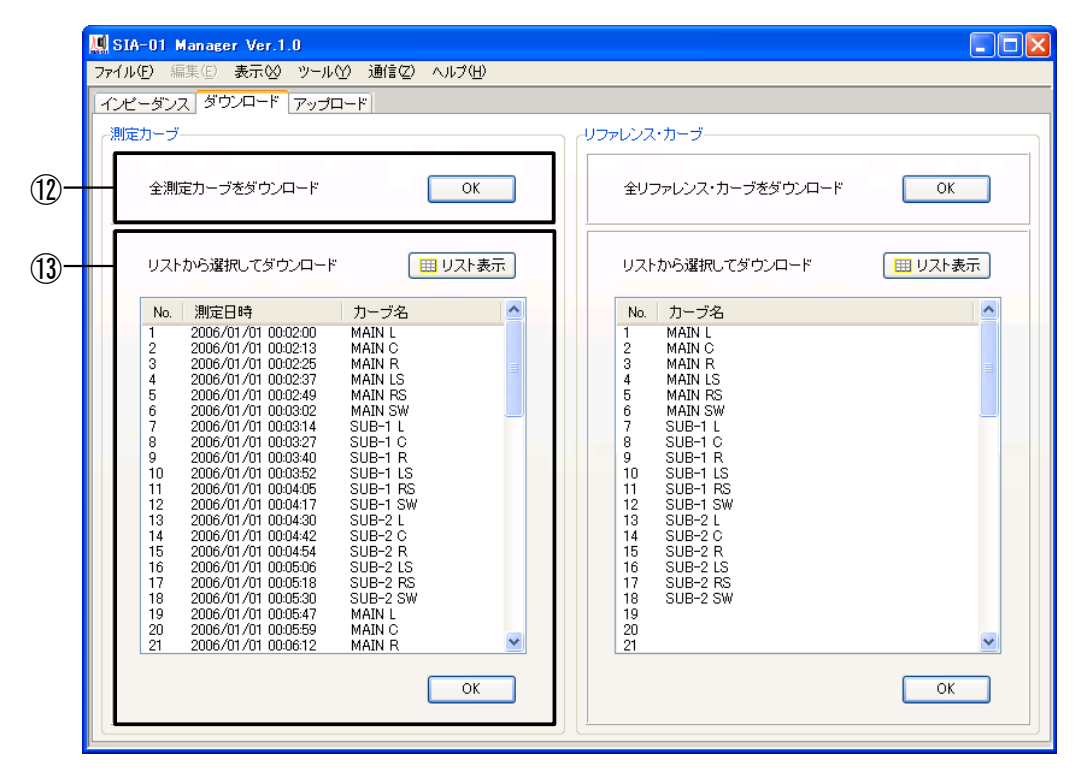

### 12「全測定カーブをダウンロード」

SIA-01 に保存されている全測定カーブをダウ ンロードし、インピーダンス・ファイルとして 保存します。

「OK」ボタンを左クリックすると、保存フォ ルダー選択ダイアログが表示されますので、 フォルダーを選択してダイアログの「OK」ボ タンを左クリックするとダウンロードされます。

#### 13「リストから選択してダウンロード」

SIA-01 に保存されている測定カーブのリスト を表示し、そのリストで選択したカーブのみを ダウンロードして、インピーダンス・ファイル として保存します。

#### 「リスト表示」ボタン

SIA-01 から測定カーブのリストをダウンロー ドして表示します。

#### 測定カーブ・リスト表示

SIA-01 に保存されている測定カーブのリスト を表示します。

#### ۲No.J

測定カーブの番号を表示します。 左クリックすると、番号の昇順・降順を交 互に切換えて、行を並べ替えます。

#### 「測定日時」

測定された日時を表示します。

左クリックすると、日時の昇順・降順を交 互に切換えて、行を並べ替えます。

### 「カーブ名」

測定に使用したリファレンス・カーブのカー ブ名を表示します。 左クリックすると、カーブ名の昇順・降順 を交互に切換えて、行を並べ替えます。

#### 「OK」ボタン

リスト上で選択されている測定カーブをダ ウンロードします。

測定カーブをリストから選択してダウンロード するときは、次の手順で行ないます。

- リスト表示ボタンを左クリックして、リスト を表示します。
- ② ダウンロードしたい測定カーブの行を左ク リックして選択します。
- ③「OK」ボタンを左クリックすると、ダイア ログが表示されますので、保存するフォルダ を指定して、ダウンロードを実行します。

※キーボードの「Shift」キーを押しながら、2 箇所連続して左クリックすると、その2箇所 の間のカーブ全てが選択されます。 「Ctrl」キーを押しながら、複数箇所連続し て左クリックすると、クリックした全ての カーブが選択されます。

【ダウンロード画面】

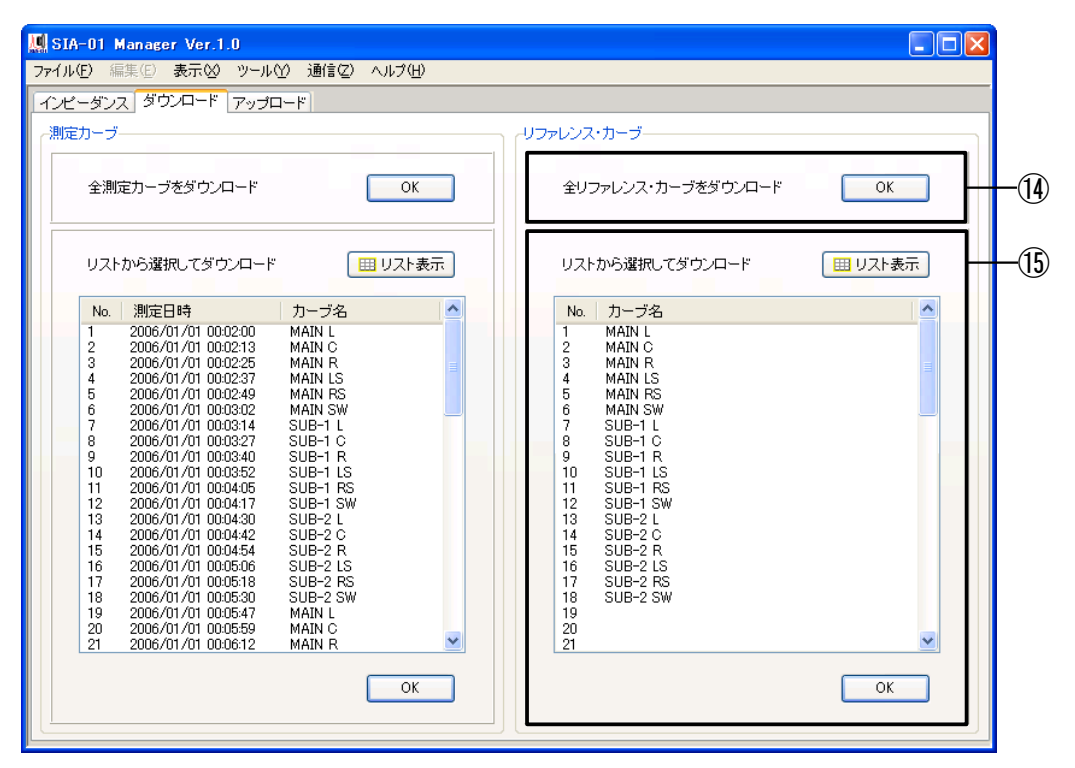

(1)「全リファレンス・カーブをダウンロード」

SIA-O1 に保存されている全リファレンス・ カーブをダウンロードして、インピーダンス・ ファイルとして保存すると同時に、リファレン ス・ リスト・ファイルを作成します。 「OK」ボタンを左クリックすると、保存フォ ルダー選択ダイアログが表示されますので、 フォルダーを選択してダイアログの「OK」ボ タンを左クリックするとダウンロードされます。

#### 15「リストから選択してダウンロード」

SIA-O1 に保存されているリファレンス・カー ブのリストを表示し、そのリストで選択した カーブのみをダウンロードして、インピーダン ス・ファイルとして保存します。 保存と同時に、リファレンス・リスト・ファイ ルも作成されます。

#### 「リスト表示」ボタン

SIA-O1 からリファレンス・カーブのリストを ダウンロードして表示します。

リファレンス・カーブ・リスト表示

SIA-01 に保存されているリファレンス・カー ブのリストを表示します。

#### 「No.」

リファレンス番号を表示します。 左クリックすると、番号の昇順・降順を交 互に切換えて、行を並べ替えます。

# 「カーブ名」

リファレンス・カーブのカーブ名を表示します。 左クリックすると、カーブ名の昇順・降順 を交互に切換えて、行を並べ替えます。

#### 「OK」ボタン

リスト上で選択されているリファレンス・ カーブをダウンロードします。

リファレンス・カーブのダウンロードは次の手順で行ないます。

- リスト表示ボタンを左クリックして、リスト を表示します。
- ② ダウンロードしたいリファレンス・カーブの 行を左クリックして選択します。
- ③「OK」ボタンを左クリックすると、ダイア ログが表示されますので、保存するフォルダ を指定してダウンロードを実行します。

※キーボードの「Shift」キーを押しながら、2 箇所連続して左クリックすると、その2箇所 の間のカーブ全てが選択されます。 「Ctrl」キーを押しながら、複数箇所連続し て左クリックすると、クリックした全ての カーブが選択されます。

# 【アップロード画面】

| 1. | ンピーダンス ダウンロード ア·                         | ップロード            |                 |               |  |  |  |  |
|----|------------------------------------------|------------------|-----------------|---------------|--|--|--|--|
|    | ノファレンス・カーブ                               |                  |                 |               |  |  |  |  |
|    | 聞いているリファレンス・カーブをアップロード リファレンス No. 1 🗘 OK |                  |                 |               |  |  |  |  |
|    | リファレンス・リストを使用し                           | Jてアップロード         |                 |               |  |  |  |  |
|    | リファレンス・リスト・ファイ                           | ル名 Ref_20060101  | 🗲 🗅 🖵           | 🔚 行挿入 🛛 🎛 行削除 |  |  |  |  |
|    | No カーブタ                                  | ファイルタ            | ファイルの場所         |               |  |  |  |  |
|    | 1 MAIN L                                 | RefNo1 MAIN L    | C:¥Ref 20060101 |               |  |  |  |  |
|    | 2 MAIN C                                 | RefNo2 MAIN C    | C:¥Ref 20060101 |               |  |  |  |  |
|    | 3 MAIN R                                 | RefNo3 MAIN R    | C:¥Ref 20060101 |               |  |  |  |  |
|    | 4 MAIN LS                                | RefNo4 MAIN LS   | C:¥Ref 20060101 |               |  |  |  |  |
|    | 5 MAIN RS                                | RefNo5_MAIN RS   | C:¥Ref_20060101 |               |  |  |  |  |
|    | 6 MAIN SW                                | RefNo6 MAIN SW   | C:¥Ref 20060101 |               |  |  |  |  |
|    | 7 SUB-1 L                                | RefNo7_SUB-1 L   | C:¥Ref_20060101 |               |  |  |  |  |
|    | 8 SUB-1 C                                | RefNo8_SUB-1 C   | C:¥Ref_20060101 |               |  |  |  |  |
|    | 9 SUB-1 R                                | RefNo9_SUB-1 R   | C:¥Ref_20060101 |               |  |  |  |  |
|    | 10 SUB-1 LS                              | RefNo10_SUB-1 LS | C:¥Ref_20060101 |               |  |  |  |  |
|    | 11 SUB-1 RS                              | RefNo11_SUB-1 RS | C:¥Ref_20060101 |               |  |  |  |  |
|    | 12 SUB-1 SW                              | RefNo12_SUB-1 SW | C:¥Ref_20060101 |               |  |  |  |  |
|    | 13 SUB-2 L                               | RefNo13_SUB-2 L  | C:¥Ref_20060101 |               |  |  |  |  |
|    | 14 SUB-2 C                               | RefNo14_SUB-2 C  | C:¥Ref_20060101 |               |  |  |  |  |
|    | 15 SUB-2 R                               | RefNo15 SUB-2 R  | C:¥Ref 20060101 | <u>~</u>      |  |  |  |  |
|    | A 1111                                   |                  |                 | >             |  |  |  |  |

#### 10開いているリファレンス・カーブをアップロード

「インピーダンス」画面でリファレンス・カー ブとして開いているインピーダンス・ファイル をSIA-01 ヘアップロードします。

### 「リファレンス No.」設定

アップロードするリファレンス番号を指定します。 右側のアップ・ダウン・ボタンを左クリックす ると変更できます。

#### 「OK」ボタン

アップロードを実行します。

### ⑪リファレンス・リストを使用してアップロード

64 種類のインピーダンス・ファイルを、リ ファレンス・カーブとして一括して SIA-O1 ヘ アップロードします。 アップロードするインピーダンス・ファイルは リファレンス・リストで指定します。 「リファレンス・リスト・ファイル名」 現在、開いているリファレンス・リストのファ イル名を表示します。

# 彦 オープン・ボタン

リファレンス・リスト・ファイルを開きます。

# 新規作成ボタン リファレンス・リストを新規に作成します。

**日保存ボタン** リファレンス・リストを保存します。

#### 「行挿入」ボタン

リファレンス・リスト画面上で選択されている 行に、空白の行を挿入します。

### 「行削除」ボタン

リファレンス・リスト画面上で選択されている 行を削除します。

【アップロード画面】

| U J | נעקרי<br>געקרט         | ペーン シンニー・<br>ペーカーブ |                  |                 |      |  |
|-----|------------------------|--------------------|------------------|-----------------|------|--|
|     | 聞いているリファレンス・カーブをアップロード |                    |                  | ファレンスNo. 1      | ОК   |  |
|     | リフ:                    | ァレンス・リストを使用し       | 、てアップロード         |                 |      |  |
|     | כע                     | マレンス・リスト・ファイ       | ル名 Ref_20060101  | <u>e</u> de     | ■行挿入 |  |
|     | No.                    | カーブ名               | ファイル名            | ファイルの場所         | ~    |  |
|     | 1                      | MAIN L             | RefNo1_MAIN L    | C:¥Ref_20060101 |      |  |
|     | 2                      | MAIN C             | RefNo2_MAIN C    | C:¥Ref_20060101 |      |  |
|     | 3                      | MAIN R             | RefNo3_MAIN R    | C:¥Ref_20060101 |      |  |
|     | 4                      | MAIN LS            | RefNo4_MAIN LS   | C:¥Ref_20060101 |      |  |
|     | 5                      | MAIN RS            | RefNo5_MAIN RS   | C:¥Ref_20060101 |      |  |
|     | 6                      | MAIN SW            | RefNo6_MAIN SW   | C:¥Ref_20060101 |      |  |
|     | 7                      | SUB-1 L            | RefNo7_SUB-1 L   | C:¥Ref_20060101 |      |  |
|     | 8                      | SUB-1 C            | RefNo8_SUB-1 C   | C:¥Ref_20060101 |      |  |
|     | 9                      | SUB-1 R            | RefNo9_SUB-1 R   | C:¥Ref_20060101 |      |  |
|     | 10                     | SUB-1 LS           | RefNo10_SUB-1 LS | C:¥Ref_20060101 |      |  |
|     | 11                     | SUB-1 RS           | RefNo11_SUB-1 RS | C:¥Ref_20060101 |      |  |
|     | 12                     | SUB-1 SW           | RefNo12_SUB-1 SW | C:¥Ref_20060101 |      |  |
|     | 13                     | SUB-2 L            | RefNo13_SUB-2 L  | C:¥Ref_20060101 |      |  |
|     | 14                     | SUB-2 C            | RefNo14_SUB-2 C  | C:¥Ref_20060101 | (C)  |  |
|     | 15                     | ISUB-2 R           | RefNo15 SUB-2 R  | C:¥Ref 20060101 | ×    |  |
|     | <                      |                    |                  |                 | >    |  |

### リファレンス・リスト画面

リファレンス・リストの内容の表示と、編集を 行うことができます。

### ΓNo.⅃

リファレンス番号を表示します。

#### 「カーブ名」

登録されているインピーダンス・ファイル のカーブ名を表示します。

# 「ファイル名」

登録されているインピーダンス・ファイル のファイル名を表示します。

### 「ファイルの場所」

登録されているインピーダンス・ファイル が保存されている場所を表示します。

#### 「OK」ボタン

アップロードを開始します。

リファレンス・リストの編集とアップロードは、 次の手順で行ないます。

- オープン・ボタンでリファレンス・リストを 開くか、新規作成ボタンで新規に作成します。
- ②登録したいリファレンス番号の行を左ダブ ル・ クリックします。
- ③ダイアログが表示されますので、登録するインピーダンス・ファイルを選択します。

 ④OKボタンを左クリックすると、ダイアログ が表示されますので、指示に従いアップロー ドを実行します。

# オズ株式会社

#### 〒101-0042 東京都千代田区神田東松下町 12-1 TEL: 03-3525-8745 FAX: 03-3525-8746 E-mail: info@oz-audio.com URL: www.oz-audio.com

© 2014 OZ Corporation Printed in japan E59